#### Aerovías de México SA de CV

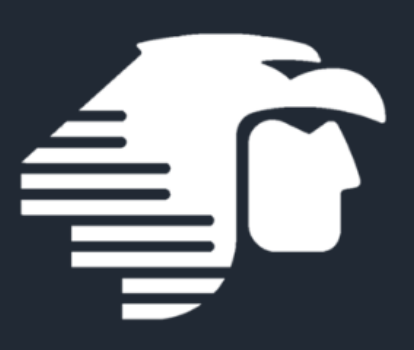

#### Manual de Usuario Portal de Pasajeros

Versión 4.0 Noviembre 2024

#### INDICE

| Acc | eso al portal              | 15 |
|-----|----------------------------|----|
| 1.  | Acceso al portal           | 4  |
| 2.  | Creación de Usuario        | 6  |
| 3.  | Recuperación de Contraseña | 9  |
| 4.  | Generar Factura            | 12 |
| 5.  | Mi listado de Facturas     | 22 |

# Acceso al portal

## 1. Acceso portal

Para ingresar al portal se digitará la siguiente dirección en el navegador:

https://amfacturacion.aeromexico.com/

Se mostrará la siguiente interfaz:

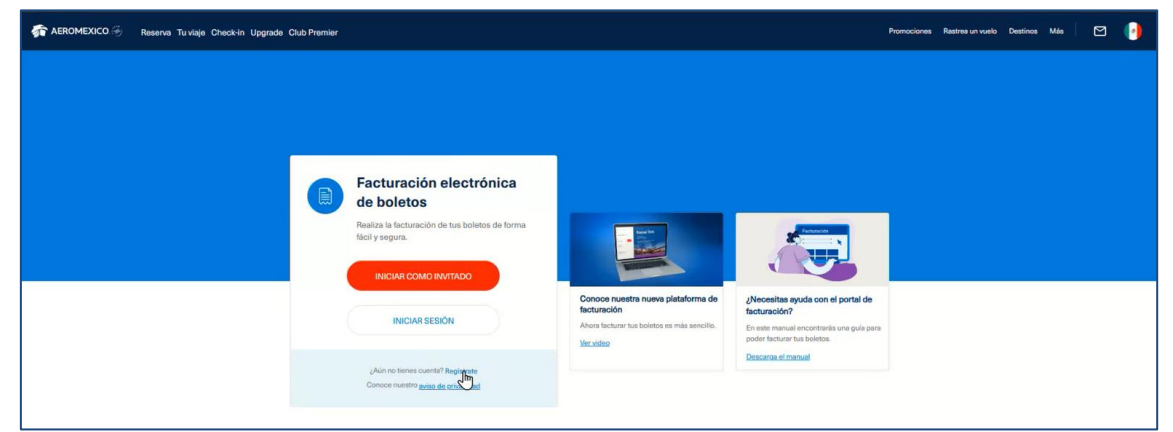

Imagen 1. Acceso al portal

al

## Creación de Usuario

## 2. Creación de Usuario

Para realizar el registro de un nuevo usuario mediante el portal, se deberá hacer clic en la opción **registrate**.

Se mostrará la siguiente ventana flotante:

| Nombre de usuario    |                                                                                                    |
|----------------------|----------------------------------------------------------------------------------------------------|
| Correo electrónico   | La longitud de cont<br>de 8 o más caract<br>mandatorio 1<br>alfabético en mayú<br>Carácter m<br>alfabético en minús<br>un caracter espec |
| Contraseña           | número.                                                                                                    |
| Confirmar contraseña |                                                                                                    |
| No bay un robot      |                                                                                                    |

Imagen 2. Creación de usuario

Se ingresarán los datos solicitados, todos ellos son obligatorios.

Una vez completo el formulario de registro se accionará el botón Registrarse.

Se mostrará la siguiente ventana flotante, se pedirá ingresar un código de confirmación, el cual fue enviado al correo proporcionado por el usuario:

|    | Por favor, escribe el código de confirmación<br>que te enviamos a tu correo electrónico. |
|----|------------------------------------------------------------------------------------------|
| Ca | digo de confirmación                                                                     |
|    |                                                                                          |
|    |                                                                                          |
|    | REENVIAR CÓDIGO                                                                          |
| -  |                                                                                          |

Imagen 3. Pantalla de ingreso de código de confirmación

| aromexico 🐲                                                                                                    |
|----------------------------------------------------------------------------------------------------|
| A Creación de cuenta                                                                                                    |
| gcortez@miatech.net ,                                                                                                    |
| Para finalizar con la creación de nuevo usuario en el portal de Aeroméxico Facturación Electrónicapor favor de ingresar el siguiente código en su navegador.                          |
| Código: 695928                                                                                                    |
|                                                                                                    |
| Si tienes alguna pregunta sobre tu cuenta o cualquier otro asunto, por favor contáctanos por teléfono al +52 55 51334050. Horario de atención: de lunes a viernes de 9 a 18 hrs.      |
| Atentamente,<br>El equipo de Aeroméxico.                                                                                                    |
| Si bienes alguna pregunta sobre tu cuenta o cualquier otro asunte por tuvor contactanos por teléfono + 52.55.51.33.4050<br>Horazio de altenzión: de funes a viennes de 9.00 a 18 trs. |
| ¿Qué puede incluir un gran plan?                                                                                                    |
| Hotel + Tour Traslado                                                                                                    |
| Hasta 12 meses Sin Intereses<br>Consultar tarjetas participantes                                                                                                    |

Imagen 4. Código de confirmación en el correo

Si el código es correcto se mostrará la pantalla principal con la sesión iniciada y lista para la generación de facturas:

| 🚰 AEROMEXICO 🛞 Nueva factura Ma facturas Manual Preguntas frecuentes                                                                                                    | G Hola, Giorgio 👻 |
|----------------------------------------------------------------------------------------------------|-------------------|
| Estimado cliente, a partir de ahora podrás obtener tu Sotura, en el mes en el que malizaste tu compra más 25 días naturales del mes siguiente.                                                                                                    | • • ×             |
| Facturación individual         Ingreso de datos > Datos de Facturación > Confirmar datos > Descargar factura         Puedes realizar la búsqueda de varios boletos o claves de reservación separándolos por una coma, por ejemplo: PURGSF, ETAKJP,         ATMDKL. Todas las facturas que se emitan, tendrán los mismos datos fiscales que se coloquen en el siguiente paso.         • Oses de Reservación • Ones de Reservación |                   |

Imagen 5. Pantalla principal

Recuperación de contraseña

## **3.** Recuperación Contraseña

Si el usuario por diversos motivos no cuenta con la clave de acceso anteriormente registrada, podrá hacer clic en la opción:

Olvidé mi contraseña

Se mostrará una ventana flotante:

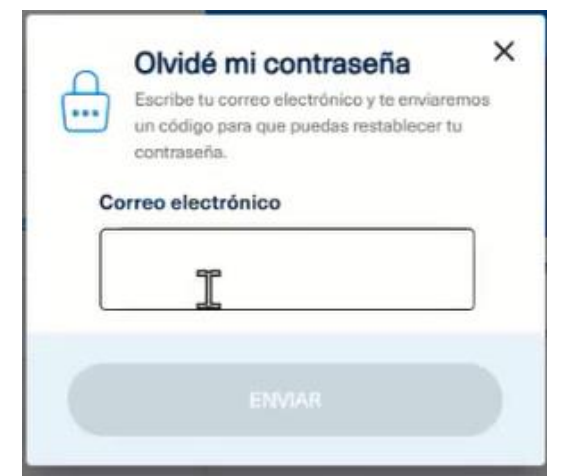

Imagen 6. Correo para recuperación de contraseña

Se deberá ingresar el correo electrónico registrado anteriormente y accionar el botón **Enviar** 

de

| 0  | Olvidé mi contraseña                                                                                     | × |
|----|----------------------------------------------------------------------------------------------------|---|
|    | Escribe tu correo electrónico y te enviaremos<br>un código para que puedas restablecer tu<br>contraseña. | 5 |
| Co | orreo electrónico                                                                                        |   |
|    | gcortez@miatech.net                                                                                      |   |
| C  | ódigo de confirmación                                                                                    |   |
|    | I                                                                                                    |   |
| Ce | ontraseña                                                                                                |   |
| Ce | onfirmar contraseña                                                                                      |   |
|    | REENVIAR CÓDIGO                                                                                          |   |
|    |                                                                                                    |   |

Imagen 7. Pantalla de recuperación de contraseña

Un código de confirmación se enviará al correo proporcionado.

| AEROMEXICO.                                                                                                    |
|----------------------------------------------------------------------------------------------------|
| Aeroméxico facturación electrónica                                                                                                    |
| Cambio de contraseña                                                                                                    |
|                                                                                                    |
| iEstimado/a pasajero <u>gcortez@milatech.net</u> I,                                                                                                    |
| Se ha recibido una solicitud de cambio de contraseña en el portal de facturación electrónica de Aeroméxico. Para proceder, por favor ingrese el siguiente código en su navegador. |
| Código:                                                                                                    |
| 867806<br>7                                                                                                    |
| Si tiene alguna pregunta sobre su cuenta o cualquier otro asunto, por favor contáctenos por teléfono al +52 55 51334050. Horario de atención: de lunes a viernes de 9 a 18 hrs.   |
| Atentamente,<br>El equipo de Aeroméxico.                                                                                                    |

Imagen 8. Código de recuperación que llega al correo electrónico

Una vez ingresado el código, se permitirá ingresar la nueva contraseña y como paso final se dará clic en el botón **Cambiar Contraseña, se mostrará un mensaje de éxito.** 

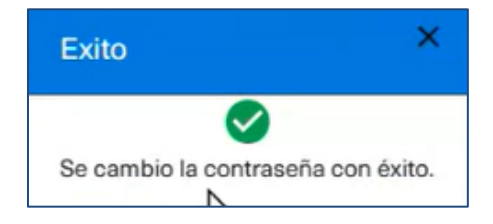

Imagen 9. Mensaje de éxito

# Generación de factura

## 4. Generar Factura

#### 4.1. Opciones generales

La pantalla principal contiene las siguientes opciones:

| Nueva l<br>Bestimado el a, a partir de aho | Actura Mis facturas Manual Preguntas frecuentes Ina poside obtener tu factura, en el mes en el que realizaste tu compra más 25 días naturales del mes sigurente. Notificaciones                                                                                                    | G Hola, Giorgio + |
|--------------------------------------------|----------------------------------------------------------------------------------------------------|-------------------|
| Barra de menú                              | Facturación individual                                                                                                    |                   |
|                                            | Ingreso de datos > Datos de Facturación > Confirmar datos > Descargar factura      Puedes realizar la búsqueda de varios boletos o claves de reservación separándolos por una coma, por ejemplo: PURGSF, ETAKJP, ATMURL. Todas las facturas que se emitan, tendrán los mismos datos fiscales que se coloquen en el siguiente paso.      Quer de fistemension      Norres de boleto | ión               |
| Tipos de<br>búsqueda                       | No hay claves de reservación<br>o números de boletos agregados.                                                                                                    |                   |
|                                            |                                                                                                    |                   |

Imagen 10. Pantalla principal

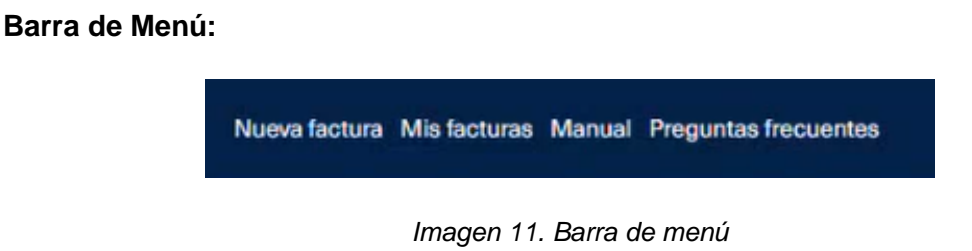

Esta barra contiene las siguientes opciones:

- Nueva factura: Permite realizar una nueva factura a partir de la búsqueda de un ticket de compra.
- Mis facturas: Permite visualizar un listado de los tickets que el usuario ha facturado anteriormente o buscar uno específico.
- Manual: Permite visualizar el manual en versión PDF

#### Notificaciones:

(1) Estimado cliente, a partir de ahora podrás obtener tu factura, en el mes en el que realizaste tu compra más 25 días naturales del mes siguiente.

Imagen 12. Bloque de notificaciones

Mostrará características destacadas del portal, tales como actualizaciones que sirvan de apoyo al usuario.

#### Cerrar Sesión:

Permite cerrar la sesión y salir del servicio del portal

#### Tipos de búsqueda:

Permite generar una nueva factura a partir de la búsqueda por dos modalidades: Clave de reservación o Número de boleto, para conocer donde se encuentran estos datos en el ticket, se puede dar clic en los textos de ayuda.

#### Clave de reservación:

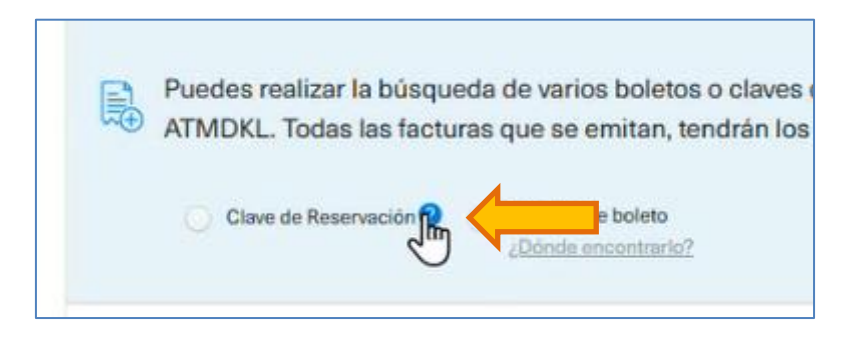

Imagen 13. Búsqueda por clave de reservación

Se mostrará una pantalla de ayuda para la ubicación de la clave de reservación.

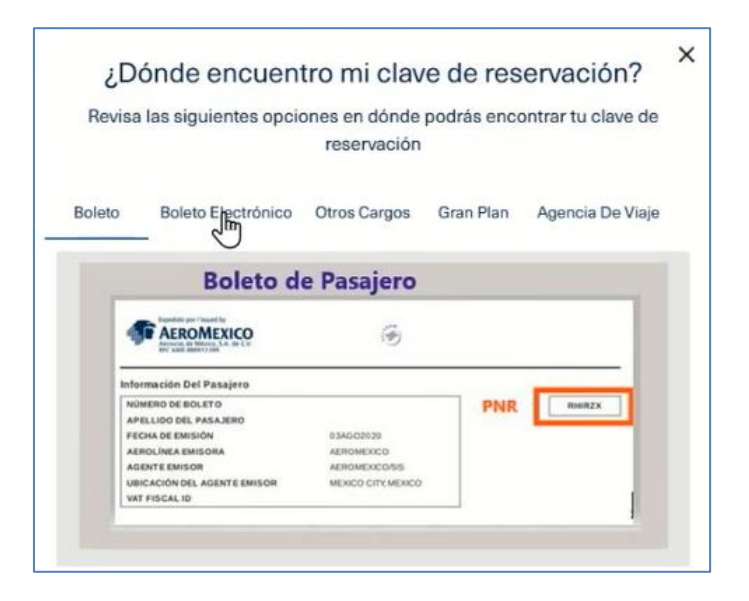

Imagen 14. Ubicación de clave de reservación

#### Número de boleto:

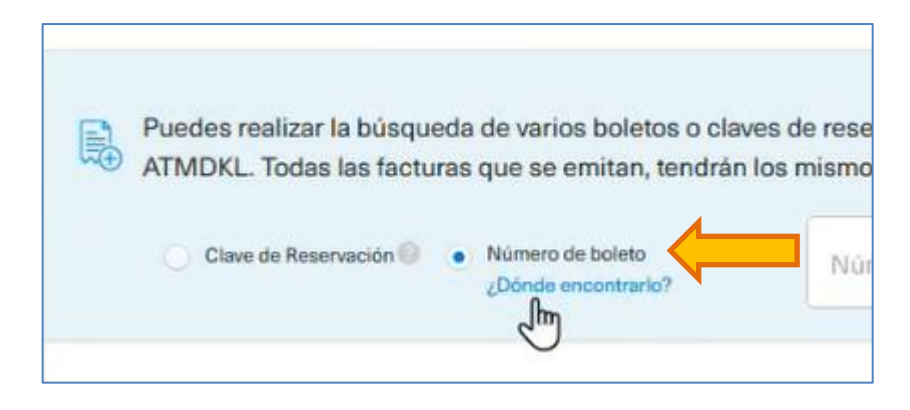

Imagen 16. Búsqueda por número de boleto

Se mostrará una pantalla de ayuda para la ubicación del número de boleto

| (       | ¿Donue encuentro mi numero de boleto:                                                                                                    |
|---------|----------------------------------------------------------------------------------------------------|
| evisa l | las siguientes opciones en dónde podrás encontrar tu ticket num                                                                                                    |
| Boleto  | Boleto Electrónico Otros Cargos Gran Plan Agencia De Viaj                                                                                                    |
|         | ELECTRONIC TICKET<br>PASSIBURE ITIMERAN' /RECEIPT<br>Nº de Ticket<br>EREITEG AIRLING, ARRONGEICO<br>IBBUTHO ADINT, ISBUING ANTWY COMPANY /0000000 IATA, 00-121416<br>DATE OF ISBUING 4-2081<br>BOORING HEFFERENCE, MYNNRAMAA<br>BOORING HEFFERENCE, MYNNRAMAA                                                                                                    |
|         | DATE         AIRCONSTCO         PSC         CLASS         PAREMONICALL         CATUM           BYJIM         ARECONSTCO         913         HERMONICALL         Left.         CONFILMED           LARCONSTCO         913         HERMONICALL         Left.         CONFILMED         ATT:144           ARE NOTTERERY ME NTY         ATT:144         AREAUT: TERMINAL 2         ATT:144         AREAUT: TERMINAL 2           IAJUM         AREAUTICO         913         ATT:144         AREAUT: TERMINAL 2           IAJUM         AREAUTICO         913         ATT:144         AREAUT: TERMINAL 2           MAIL         IAGUMETICO         913         ATT:144         AREAUT: TERMINAL 2           MAIL         IAGUMETICO         913         ATT:144         AREAUT: TERMINAL 2           MAIL         IAGUMETICO         913         ATT:144         AREAUT: TERMINAL 2           MAIL         IAGUMETICO         913         IAGUMETICO         CONFIDENCE           AREAUTICO         913         IAGUMETICO         TERMINAL 2         CONFIDENCE           AREAUTICO         FRANCE         TERMINAL 2         TERMINAL 2         TERMINAL 2           MAIL         TERMINAL 2         TERMINAL 2         TERMINAL 2         TERMINAL 2 |

Imagen 16. Ubicación de número de boleto

#### 4.2. Generación de Factura

Permite generar una nueva factura a partir de la búsqueda por dos modalidades: Clave de reservación (PNR) o Número de boleto

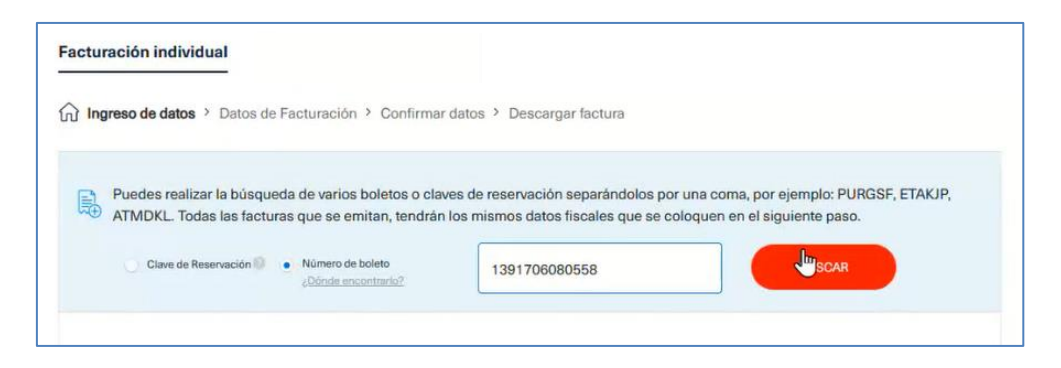

Imagen 17. Búsqueda de boleto para generar factura

Una vez ingresado el valor de búsqueda, se acciona el botón Buscar

| Estado | Clave de<br>reservación | Núm. de Boleto | Pasajero | Fecha de<br>emisión | Tipo de<br>venta | Documento fiscal | Total     |
|--------|-------------------------|----------------|----------|---------------------|------------------|------------------|-----------|
|        | 2JCS54                  | 1391706080558  | VEN / J  | 2024-06-09          | SALE             | FACTURA          | 20,229.00 |
|        |                         |                |          |                     |                  |                  |           |
|        |                         |                |          |                     |                  | _                |           |
|        |                         |                |          | LIMPIAR             |                  | SIC              | WENTE     |

Imagen 18. Resultado de búsqueda

Se mostrará la información del ticket a facturar, si está disponible para la operación, su estado mostrará el siguiente ícono:

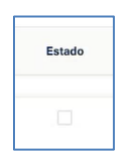

Imagen 19. Opción seleccionable para identificar el boleto a facturar

Se seleccionará el ticket:

| Estado |  |
|--------|--|
|        |  |

Imagen 20. Opción seleccionada para identificar el boleto a facturar

Y se accionará el botón **Siguiente**, se mostrará aviso sobre las reformas recientes en material fiscal:

|   | Información importante                                                                                                    |  |  |  |  |  |
|---|----------------------------------------------------------------------------------------------------|--|--|--|--|--|
|   | Te informamos que, debido a la actualización de la reforma fisca<br>2022, tus datos fiscales deben coincidir con los registrados en e<br>Servicio de Administración Tributaria (SAT). |  |  |  |  |  |
|   | Por ello, a partir de ahora te o cemos una nueva opción que te ayudará a generar tu factura de una forma más rápida.                                                                  |  |  |  |  |  |
| • | Verifica si tus datos fiscales son correctos ante el SAT Aqui                                                                                                    |  |  |  |  |  |
|   | Si no sabes como obtener tu constancia de situación fiscal<br>Ingresa Aquí                                                                                                    |  |  |  |  |  |
|   |                                                                                                    |  |  |  |  |  |

Imagen 21. Información fiscal

Al dar clic en Aceptar se mostrará un formulario para el ingreso de datos fiscales:

| erifica si tus datos son correctos ante el SAT |   |                                                              |
|------------------------------------------------|---|--------------------------------------------------------------|
| Tipo de NFC                                    |   | - NFC                                                        |
| Persona física                                 |   |                                                              |
| Nombre o razón social 💿                        |   | Codgo Postal                                                 |
|                                                |   | 2                                                            |
| Regimen fiscal 🔘                               | - | - UKOCTDI 🔘                                                  |
|                                                |   | El uso de CFDI puede ser modificado de acuerdo a su necesida |
| Forma de Pagos                                 |   | Correo electrónico                                           |
| Efectivo                                       | - | gcortez@miatech.net                                          |
| Agregar complemento INE                        |   | Guardar datos fiscales                                       |

Imagen 22. Datos fiscales necesarios para la generación de la factura

Se completarán los datos solicitados, para seleccionar un RFC se dará clic sobre la casilla:

| Persona física |      | - |
|----------------|------|---|
| Persona física |      |   |
| Persona moral  |      |   |
| RFC extranjero |      |   |
| RFC nacional   | free |   |

Imagen 23. Tipos de RFC disponible

Una vez seleccionado el tipo de RFC, se autocompletará el campo Nombre o razón social:

| DEC applicable                            | - |
|-------------------------------------------|---|
| RFC nacional                              |   |
|                                           |   |
| <ul> <li>Nombre o razón social</li> </ul> |   |
|                                           |   |

Imagen 24. Campo Nombre o razón social autocompletado

Se podrá seleccionar la forma de pago:

| Efe ative  |          |
|------------|----------|
| Efectivo   | <b>^</b> |
| Efectivo 0 |          |

Imagen 25. Selección de forma de pago

Se indicará el correo electrónico al cual llegará la información a facturar, por defecto aparece el correo del usuario que inició sesión, pero se podrá especificar uno diferente.

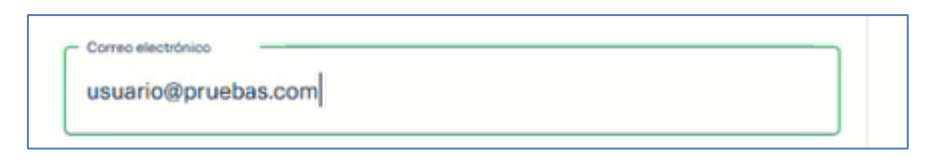

Imagen 26. Correo electrónico donde llegará la información de facturación

Adicionalmente se puede gestionar el Complemento INE, dando clic en la opción Agregar complemento INE

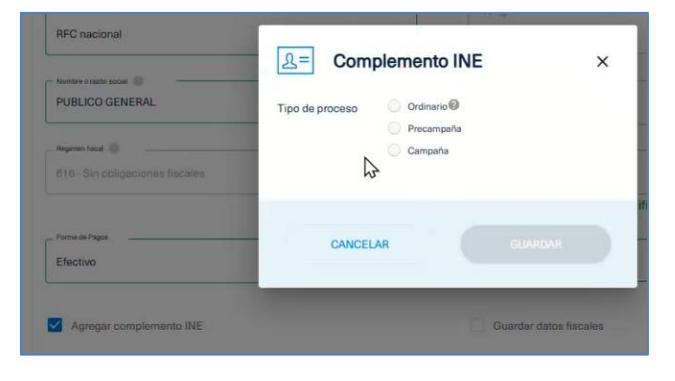

Imagen 27. Complemento INE

Por cada tipo de Proceso se puede elegir un Tipo de comité:

| 요= Comp         | lemento INE                            | × |
|-----------------|----------------------------------------|---|
| Tipo de proceso | Ordinario     Precampaña     Campaña   |   |
| Tipo de comité  | Seleccionar                            |   |
|                 | Seleccionar                            |   |
| CANCELA         | Ejecutivo Naciona<br>Ejecutivo Estatal |   |

Imagen 28. Tipo de proceso y tipo de comité

Una vez seleccionados se ingresa la Clave contable.

| 요= Comp         | lemento INE                          | × |
|-----------------|--------------------------------------|---|
| Tipo de proceso | Ordinario     Precampaña     Campaña |   |
| Tipo de comité  | Ejecutivo Nacional                   |   |
| Clave contable  | 123456 +AGREGAR                      |   |
| No se           | D Contable                           |   |
|                 |                                      |   |
| CANCELA         | R GUARDAR                            |   |

Imagen 29. Ingreso de Clave contable

Una vez ingresado se dará clic al botón Guardar, se mostrará la clave ingresada

| Complementos INE |             |          |
|------------------|-------------|----------|
| Tipo de Proceso  | ID Contable | Eliminar |
| Ordinario        | 123456      | លើអ      |

Imagen 30. ID contable ingresado

Una vez confirmado que se ha leído el aviso de privacidad, se habilitará el botón **Siguiente** 

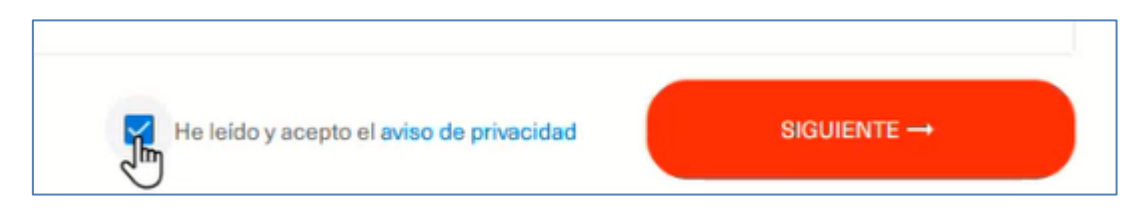

Imagen 31. Confirmación de lectura de aviso de privacidad

Se mostrará un resumen con los datos ingresados:

| Tipo de RFC                     | Boleto 1      |             |
|---------------------------------|---------------|-------------|
| RFC nacional                    | 1391706080558 |             |
| RFC                             |               |             |
| XAXX010101000                   | $\mathbf{b}$  |             |
| Nombre o razón social           |               |             |
| PUBLICO GENERAL                 |               |             |
| Código postal                   |               |             |
| 06500                           |               |             |
| - Regimen fiscal                |               |             |
| 616 - Sin obligaciones fiscales |               |             |
| Uso CDFI                        |               |             |
| S01 - Sin Efectos Fiscales      |               |             |
| Forma de Pago                   |               |             |
| Efectivo                        |               |             |
| - Carreo electrónico            |               |             |
| usuario@pruebas.com             |               |             |
|                                 |               |             |
| Complementos INE                |               |             |
| Tino de proceso                 | Amhito        | ID Contable |

Imagen 31. Resumen de información

Se deberá resolver la prueba Captcha para habilitar el botón Siguiente

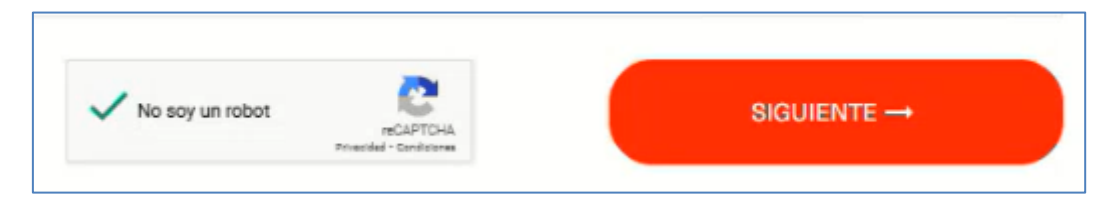

Imagen 32. Prueba Captcha

Se mostrará un aviso con el resultado de la operación:

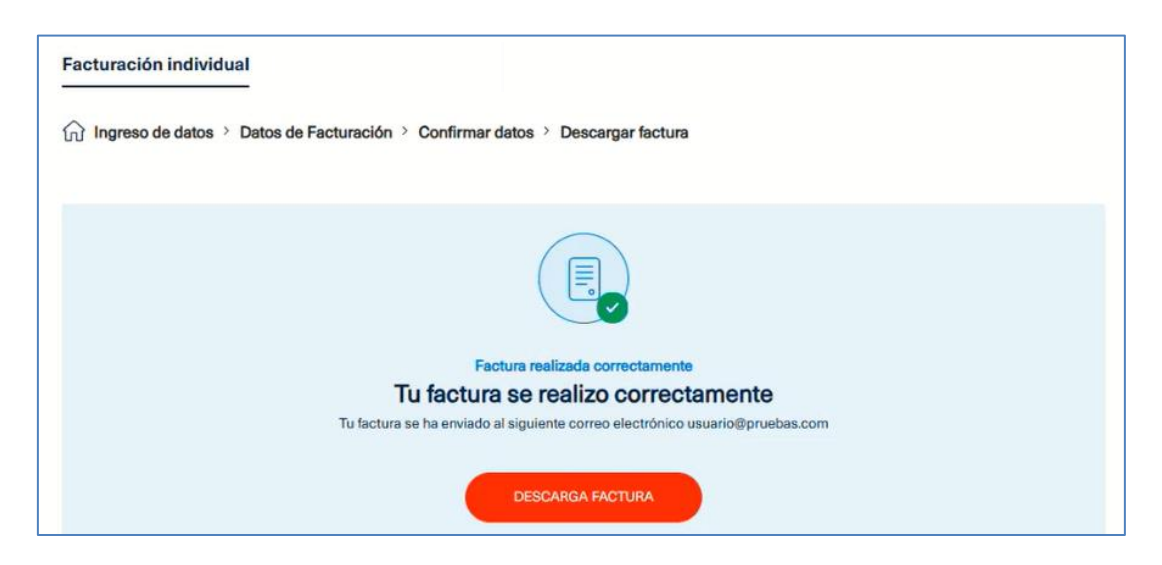

Imagen 33. Operación realizada correctamente

Se podrá descargar la información al dar clic en el botón **Descarga factura.** Que permite obtener un archivo .zip con el contenido de la factura en PDF y XML:

| Archivo Órdenes Herramientas Favorit           | os Opciones                      | Ayuda                        |                                                         |              |             |                          |                   |
|------------------------------------------------|----------------------------------|------------------------------|---------------------------------------------------------|--------------|-------------|--------------------------|-------------------|
| 👪 🥅 🕅 🎹                                        | 1 111                            | 0                            | × (1)                                                   |              |             |                          |                   |
| Añadir Estrar en Comprehar Ver                 | Eliminar I                       | Russen A                     | sistente Información                                    | Rurearian    | Comentaria  | auto extraibi            |                   |
| Anaun Extraci en comprobal ver                 | contrainer a                     | DUSCAL M                     | sistence information                                    | Duscal vitus | Comentario  | auto extraint            | E                 |
|                                                |                                  | over a benefit in a star     | -2.6132/1221/032001/122012201                           |              | 1979/1970   |                          | 2.0               |
| 🕆 🚦 Facturas (1).zip - archivo ZIP, ta         | amaño descomp                    | primido 34,                  | 571 bytes                                               |              |             |                          |                   |
| T Facturas (1).zip - archivo ZIP, ta<br>Nombre | maño descomp<br>Tamaño           | primido 34,<br>Comp          | 571 bytes<br>Tipo                                       | <u>`</u>     | Mod         | lificado                 | CRC32             |
| T Staturas (1).zip - archivo ZIP, to<br>Nombre | amaño descomp<br>Tamaño          | primido 34,<br>Comp          | 571 bytes<br>Tipo<br>Carpeta de archivos                | `            | Mod         | lificado                 | CRC32             |
| F SALE 1391706080558.xm                        | amaño descomp<br>Tamaño<br>8,802 | primido 34,<br>Comp<br>3,606 | 571 bytes<br>Tipo<br>Carpeta de archivos<br>Archivo XML | 8            | Mod<br>10/1 | lificado<br>0/2024 21:55 | CRC32<br>D37678B5 |

Imagen 34. Información descargada

También se enviará un correo con la información de la factura

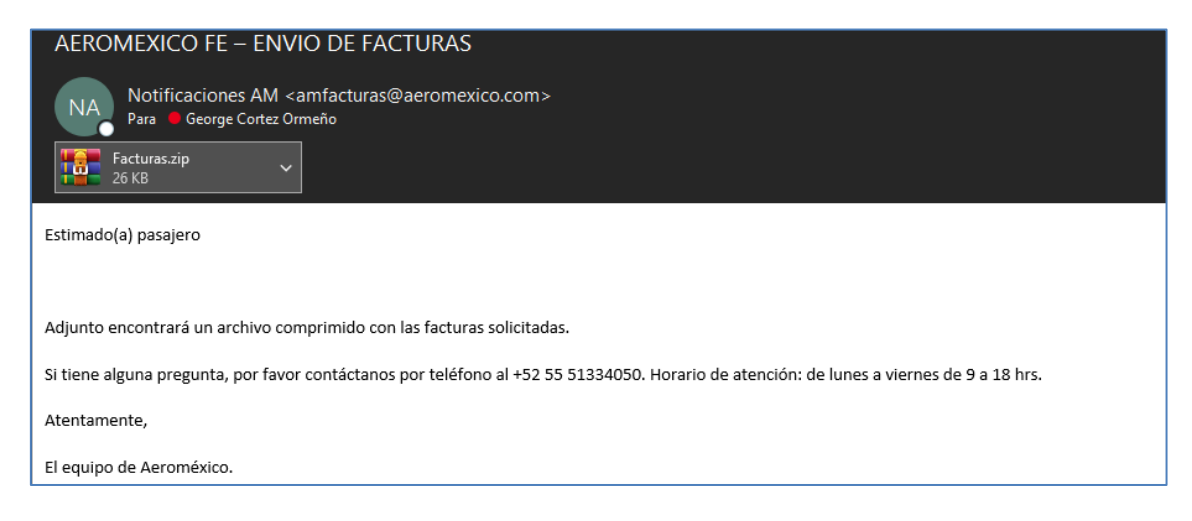

Imagen 35. Correo con la información de facturación.

## Mis facturas

### **5.** Mis facturas

Permite ver las facturas que el usuario ha procesado anteriormente

Para ingresar se accionará el siguiente Menú

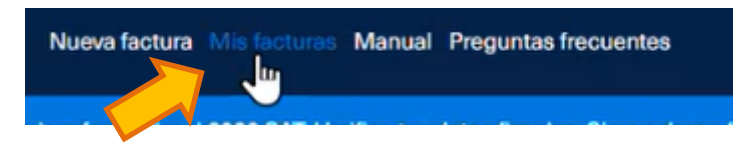

Imagen 36. Ubicación del menú Mis facturas

Al ingresar automáticamente se mostrará el listado ordenado por fechas de manera descendente (la más reciente primero)

|          |      |                | 0                     |       |            |                     |           |             | 0             |
|----------|------|----------------|-----------------------|-------|------------|---------------------|-----------|-------------|---------------|
|          |      |                |                       |       |            |                     |           | BUSQUEDA AV | ANZADA Q      |
| Descarga | Clav | e de<br>vación | Razón social          | Numer | o de<br>to | Documento<br>fiscal | Estado    | Fecha       | RFC           |
| *        | 2)   | 4              | PUBLICO GENERAL       | 1391  | 8          | FACTURA             | FACTURADO | 10/10/2024  | XAXX010101000 |
| <u>+</u> | 28   | w              | PUBLICO GENERAL       | 1393  | 17         | FACTURA             | FACTURADO | 11/09/2024  | XAXX010101000 |
| *        | 29   | ม              | PUBLICO GENERAL       | 1393  | 19         | FACTURA             | FACTURADO | 11/09/2024  | XAXX010101000 |
| <u>+</u> | 28   | 4              | PUBLICO GENERAL       | 1393  | 19         | FACTURA             | FACTURADO | 11/09/2024  | XAXX010101000 |
| <u>+</u> | 29   | /5             | PUBLICO GENERAL       | 1393  | :8         | FACTURA             | FACTURADO | 11/09/2024  | XAXX010101000 |
| *        | 21   | 2              | PUBLICO GENERAL       | 1393  | a.         | FACTURA             | FACTURADO | 11/09/2024  | XAXX010101000 |
| *        | 21   | U              | PUBLICO GENERAL       | 1393  | 2          | FACTURA             | FACTURADO | 11/09/2024  | XAXX010101000 |
| <u>+</u> | sv   | к              | PUBLICO GENERAL       | 1392  | 18         | FACTURA             | FACTURADO | 11/09/2024  | XAXX010101000 |
| +        | XL   | Р              | PUBLICO GENERAL       | 1392  | 13         | FACTURA             | FACTURADO | 10/09/2024  | XAXX010101000 |
| +        | 81   | С              | MARIA OLIVIA MARTINEZ | 1391  | 4          | FACTURA             | FACTURADO | 23/08/2024  | MASO451221PM4 |

Imagen 37. Listado histórico de facturas

Así mismo existe la opción de **búsqueda avanzada**, en la cual se puede colocar valores específicos para la consulta, una vez completos los campos, se accionará el botón **Buscar** 

| Busque             | eda avanzada      | ×          |
|--------------------|-------------------|------------|
| Desde              | Hasta             |            |
| DD • / MM • / YYYY | fm DD - / MM      | • / YYYY • |
| RFC                | Número de boleto  |            |
| Estado             | Tipo de documento |            |
| Seleccionar        | Seleccionar       | •          |
|                    |                   |            |

Imagen 38. Pantalla de búsqueda avanzada.

También existe un filtro sobre la información, donde se puede buscar directamente por PNR

|          |                         |                 |      |                |                     |           | <i>C</i> .  |            |
|----------|-------------------------|-----------------|------|----------------|---------------------|-----------|-------------|------------|
| × 210    |                         | 4               |      | D              | 4                   |           | BUSQUEDA AV | ANZADA Q   |
| Descarga | Clave de<br>reservación | Razón social    | Nume | ero de<br>leto | Documento<br>fiscal | Estado    | Fecha       | RFC        |
| *        | 2JC                     | PUBLICO GENERAL | 139  | 58             | FACTURA             | FACTURADO | 10/10/2024  | XAXX010101 |

Imagen 39. Filtrado de información